Poiché la consultazione della BANCA DATI EUROPEA DELLE SEGNALAZIONI DI SOSPETTE REAZIONI AVVERSE AI FARMACI è poco intuitiva, abbiamo approntato un breve tutorial a beneficio di coloro che desiderino consultare e verificare da sé i dati. La consultazione completa di tutte le voci e di tutti e quattro i vaccini (Moderna, Pfizer-Biontech, AstraZeneca e Janssen) richiede un po' di tempo.

Cliccando sul link <u>https://www.adrreports.eu/it/search\_subst.html</u> si accede alla pagina di ricerca della BANCA DATI EUROPEA mostrata nella figura sottostante.

| Banca dati europea delle segnalazioni                                                                                                    |                                  |                        |         |                   |        |              | tti   Domande frequeni | de frequenti   Glossario |  |
|----------------------------------------------------------------------------------------------------|----------------------------------|------------------------|---------|-------------------|--------|--------------|------------------------|--------------------------|--|
|                                                                                                    |                                  |                        | laci    |                   |        |              | ( remains (rr)         |                          |  |
| Home                                                                                                    | A proposito della banca dati     | Capire le segnalazioni | Ricerca | Sicurezza dei med | cinali | Switch to Ve | eterinary              |                          |  |
| Rice                                                                                                    | rca                              |                        |         |                   |        |              |                        |                          |  |
| Per i farmaci autorizzati attraverso la procedura centralizzata, l'accesso alle segnalazioni è possibile utilizzando il nome del farmaco o il nome del principio attivo. |                                  |                        |         |                   |        |              |                        |                          |  |
| Per i farmaci non autorizzati con la procedura centralizzata, l'accesso alle segnalazioni è possibile utilizzando solo il nome del principio attivo.                     |                                  |                        |         |                   |        |              |                        |                          |  |
| Segnalazioni di sospette reazioni avverse<br>ai farmaci per prodotto Segnalazioni di sospette reazioni avverse<br>ai farmaci per sostanza                                |                                  |                        |         |                   |        |              |                        |                          |  |
| Elenco dalla A alla Z 2                                                                                                    |                                  |                        |         |                   |        |              |                        |                          |  |
| A                                                                                                    | BODEFGHI                         | JKLMNO                 | PQR     | STUVW             | ХҮ     | Z 0-9        |                        |                          |  |
| CORTI                                                                                                    | SONE*                            |                        |         |                   |        |              |                        |                          |  |
| CONT                                                                                                    |                                  |                        |         |                   |        |              |                        |                          |  |
|                                                                                                    | -19 MRNA VACCINE PFIZER-BIONTECH | H (TOZINAMERAN)        |         | - 0               |        |              |                        |                          |  |
| COVID                                                                                                    | -19 VACCINE ASTRAZENECA (CHADO)  | <u>(1 NCOV-19)</u>     |         | – J               |        |              |                        |                          |  |
| COVID                                                                                                    | -19 VACCINE JANSSEN (AD26.COV2.S |                        |         |                   |        |              |                        |                          |  |

Una volta entrati nella pagina di ricerca, selezionare la sezione "Segnalazioni per sostanza" (1), quindi selezionare la lettera "C" (2), scorrere l'elenco delle sostanze fino a quando compaiono i link "COVID-19 MRNA VACCINE ..." (3) e cliccare a turno sul link per ogni tipo di vaccino.

Ad esempio, cliccando sul link del vaccino MODERNA si accede alla pagina mostrata sotto.

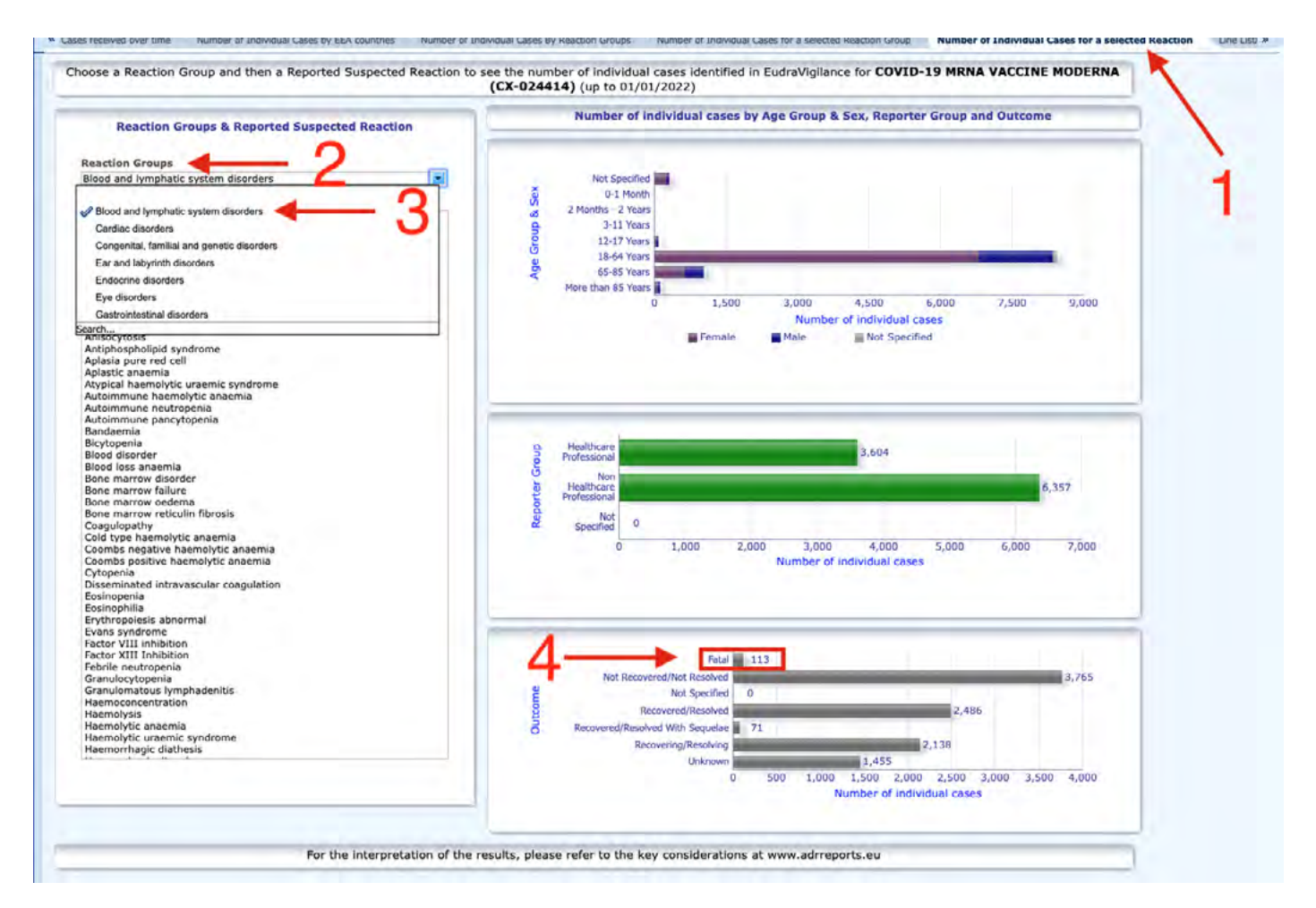

A questo punto selezionare il Tab "**Number of Individual Cases for a Selected Reaction**" (1). Fare attenzione a selezionare il Tab corretto, che è quello posto tra Tab "**Number of Individual Cases for a Selected Reaction Group**" e il Tab "**Line Listing**". Quindi nella sezione "**Reaction Groups**" (2) aprire il menu a tendina e selezionare a turno le varie voci (3) iniziando da "**Blood and lymphatic system disorders**" fino a "**Vascular disorders**". Per ogni voce selezionata comparirà sulla destra il numero dei decessi (4).

Ripetere l'intera sequenza per ogni tipo di vaccino.